## DIALER FOR CHROME™

## Install the Extension

Configure your Chrome<sup>™</sup> browser to add the extension.

- 1. Log in to the *My Phone* Dashboard.
- 2. Select the *My Features* tab. Home My Messages My Features My Rules My Numbers My Call History

Reject Unidentified Callers Dialer for Chrome

- 3. Select Dialer for ChromeTM
- 4. Click the *Install* button to start the installation process. A new browser window or tab will open directing you to the Google Chrome**TM** Web Store. Your User Name:: 8505559135@sboxqa.adpt-tech.com Your password is the same as the one used to login into this dashboard

|          | Dialer for Chrome                                      |
|----------|--------------------------------------------------------|
| <b>V</b> | Download * Download if on your PC Using Chrome Browser |

- 5. Log in to the Chrome**TM** browser if not already logged in.
- 6. Select the BroadCloud Dialer for Chrome**TM** based on your region.

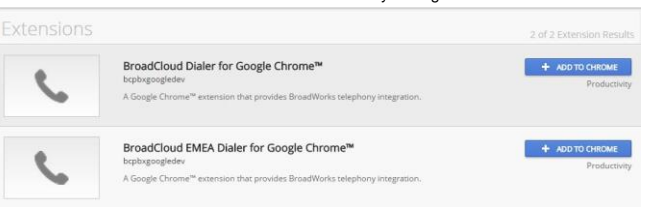

7. Select the Add button to confirm and install the extension.

| entitien Excendion                                                 |                           |           |
|--------------------------------------------------------------------|---------------------------|-----------|
| Add "BroadCloud Dialer                                             | for Google                |           |
| Chrome™"?                                                          |                           |           |
| t can:                                                             |                           |           |
| <ul> <li>Read and change all your of websites you visit</li> </ul> | data <mark>on t</mark> he |           |
|                                                                    | Add                       | Cancel    |
|                                                                    |                           | · · · · · |

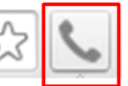

## Configure the Dialer

8. Clicking the Dialer icon for the first time will display the login screen:

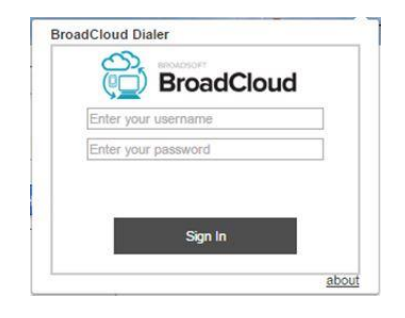

- 9. Enter your username that appears in the Dialer for Chrome<sup>™</sup> tab in *My Phone*. The Password is the same one you use to login to *My Phone*
- 10. Once you login successfully, you will be prompted to restart your browser to continue. *Note, this may require logging out of your PC/Laptop.*

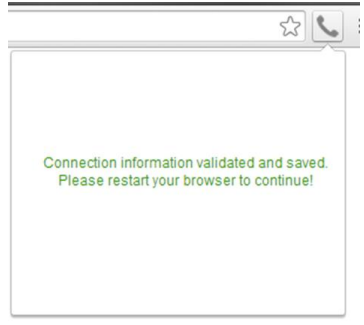

11. Upon restarting, click the icon. When you see the view below, your Dialer for Chrome <sup>™</sup> is ready to use.

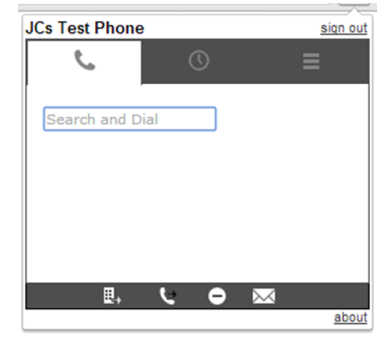

12. Chrome Dialer Permissions

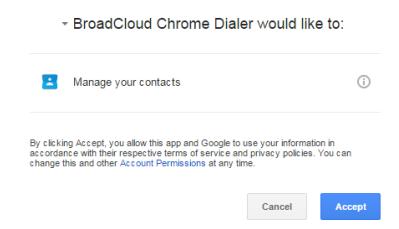

Click Accept to allow Contacts Permission.

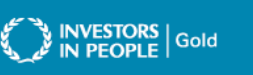

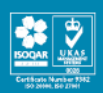